### How To Download Music or a Soundtrack To Your Desktop

**Important**: Your music or soundtrack must be downloaded to a desktop computer. It cannot be downloaded directly to a portable device. Once downloaded, you can upload the songs to your favorite music service (iTunes, Windows Media, etc.).

Follow these step-by-step instructions:

**Step 1:** If you have closed out of the offers page you can return to it by clicking the "Trophy" Icon at the top of the DMR home page.

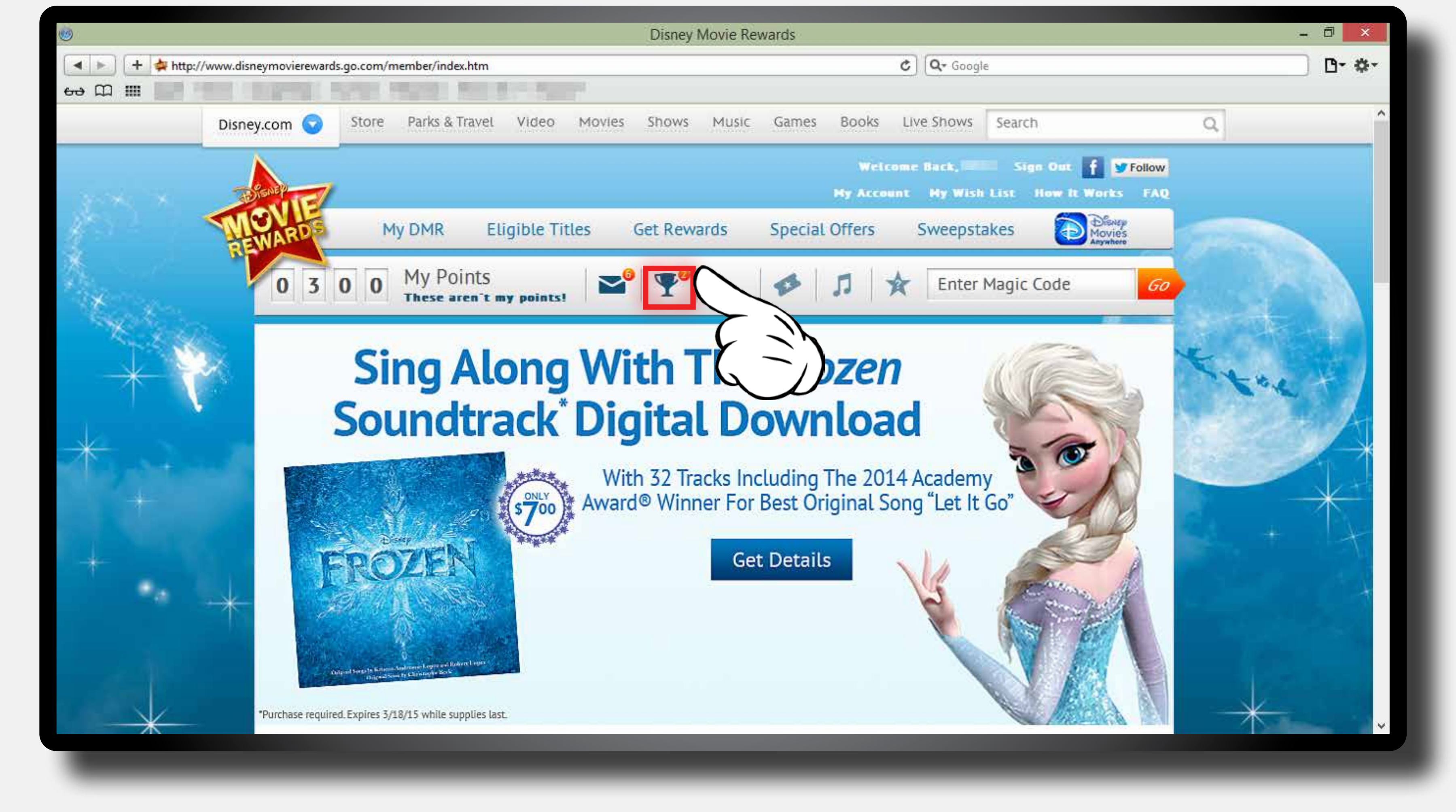

**Step 2:** Under "Unlocked Offers," find your music/soundtrack offer and click "Redeem now."

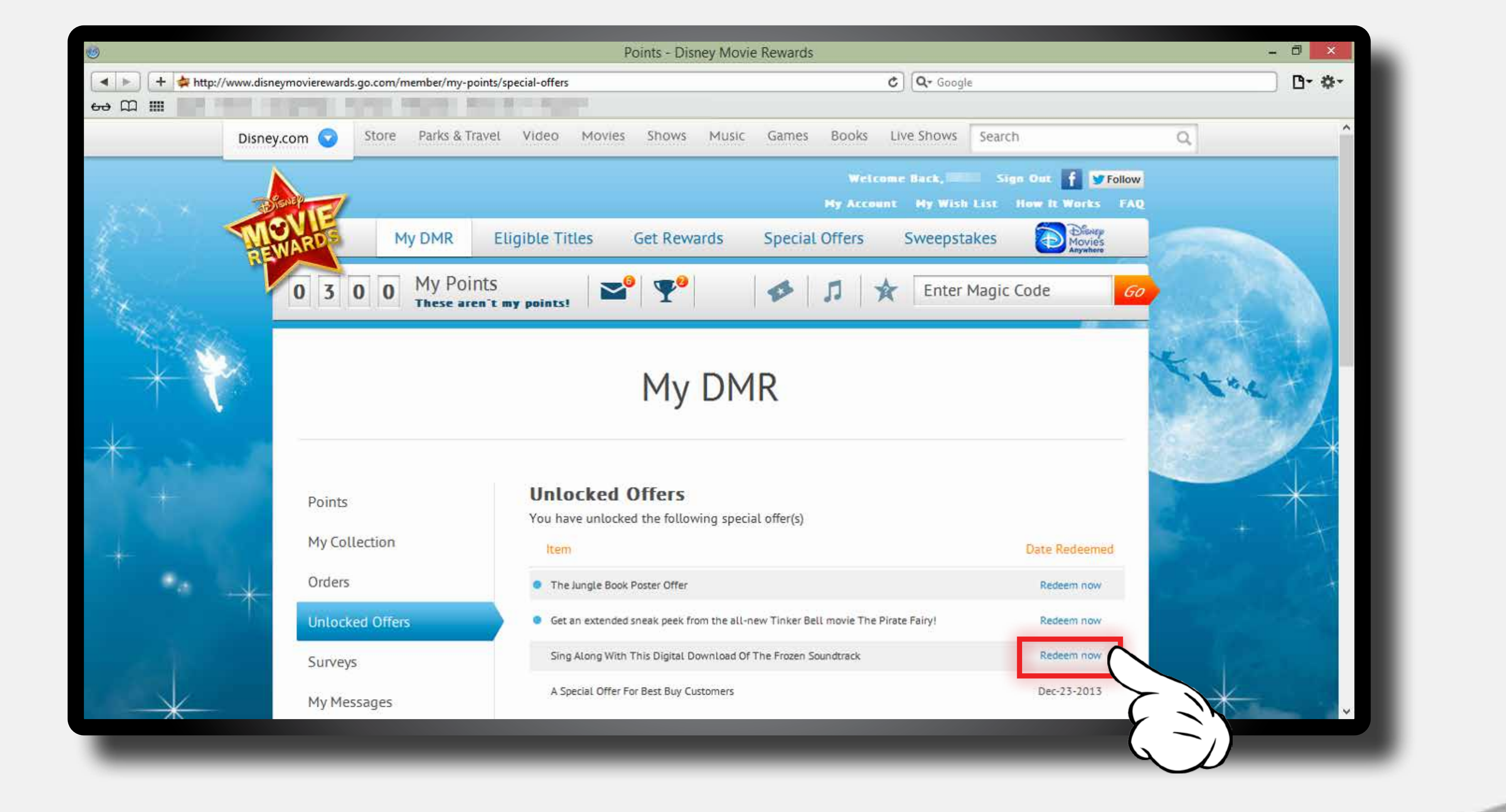

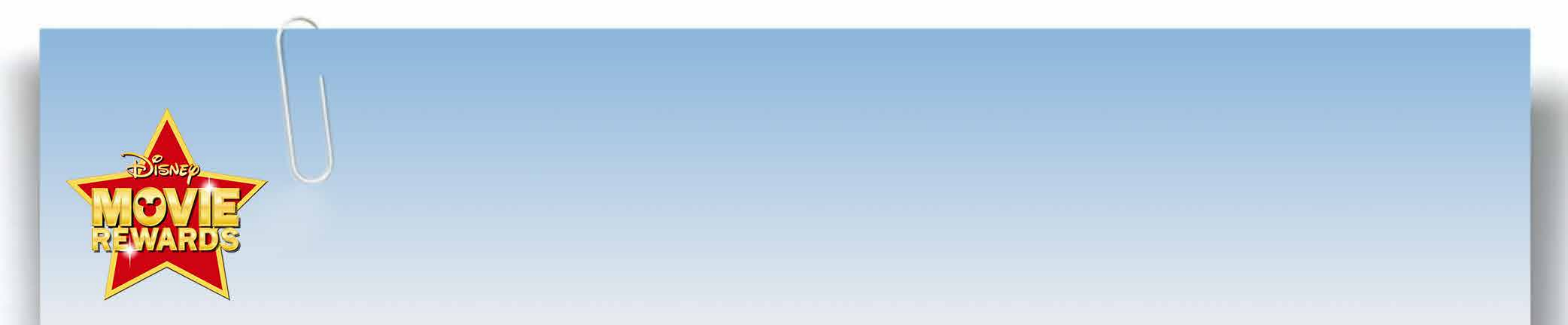

## **Step 3:** Click on the blue link UNDER "Click to Start Your Download."

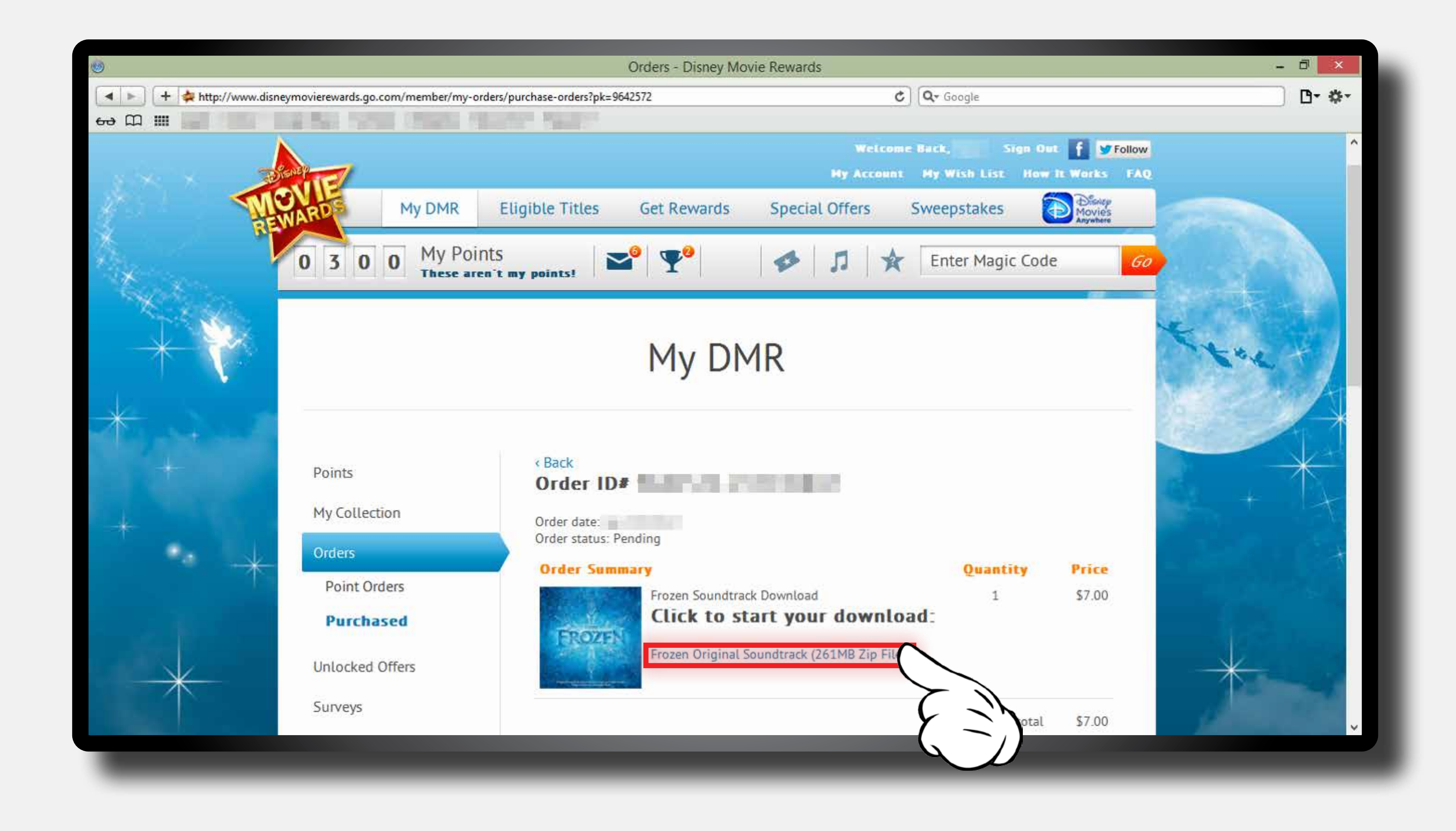

### **Step 4:** Click "Save" to start your download.

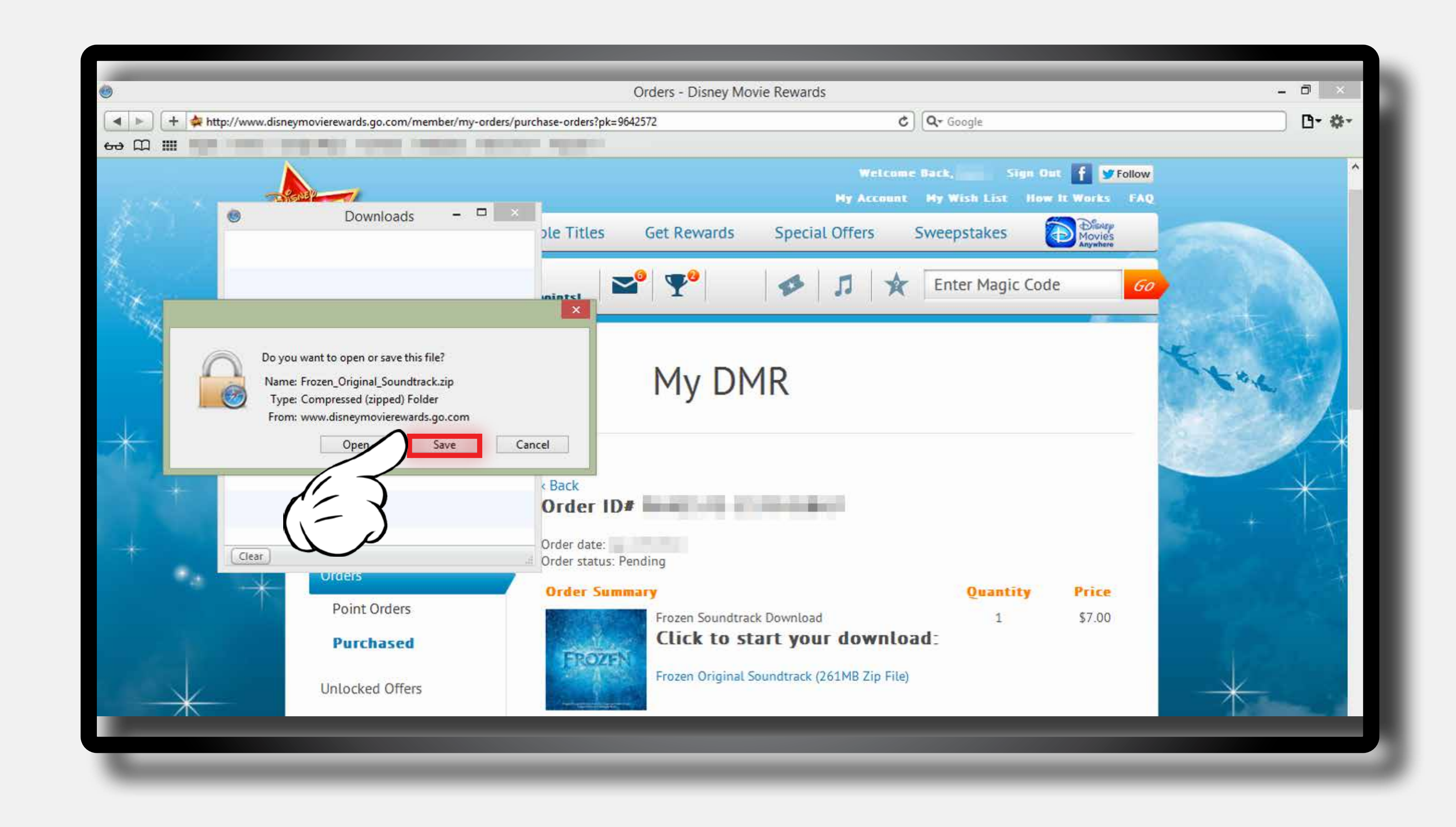

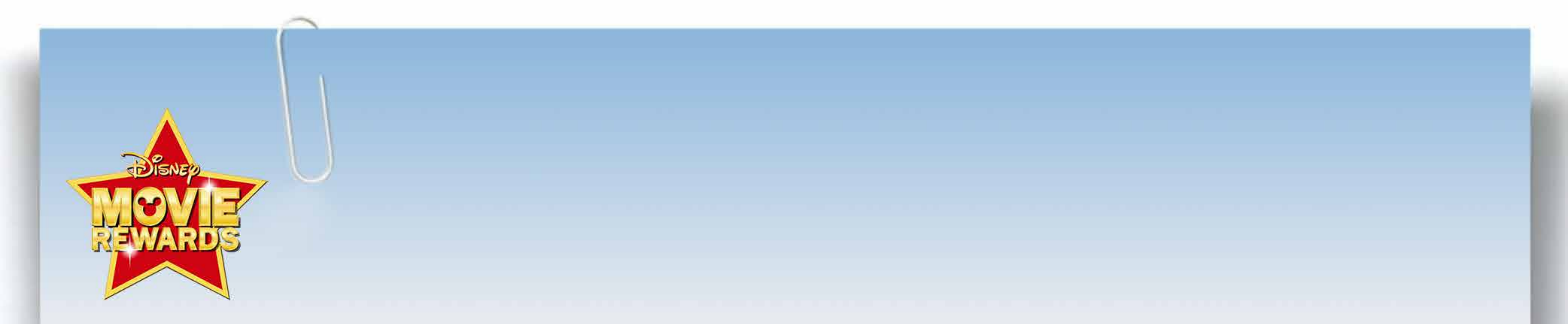

# **Step 5:** A progress bar will allow you to watch the progress of your download.

|                 |                                                | Orders - Disney M        | ovie Rewards          |                                                               | - 0 × |
|-----------------|------------------------------------------------|--------------------------|-----------------------|---------------------------------------------------------------|-------|
| + * http://www. | disneymovierewards.go.com/member/my-orders/po  | rchase-orders?pk=9642572 | Ċ                     | Q- Google                                                     | D- #  |
| မာ 📖 🛄 🛄        | - suggesting in success the part of the second |                          |                       |                                                               |       |
|                 |                                                |                          | Welcome<br>My Account | Back, Sign Out <b>f ¥</b> Foll<br>Hy Wish List How It Works F | AQ    |
|                 | rozen_Original_Soundtrack-1.zip                | ple Titles Get Rewards   | Special Offers        | Sweepstakes                                                   | FERRE |

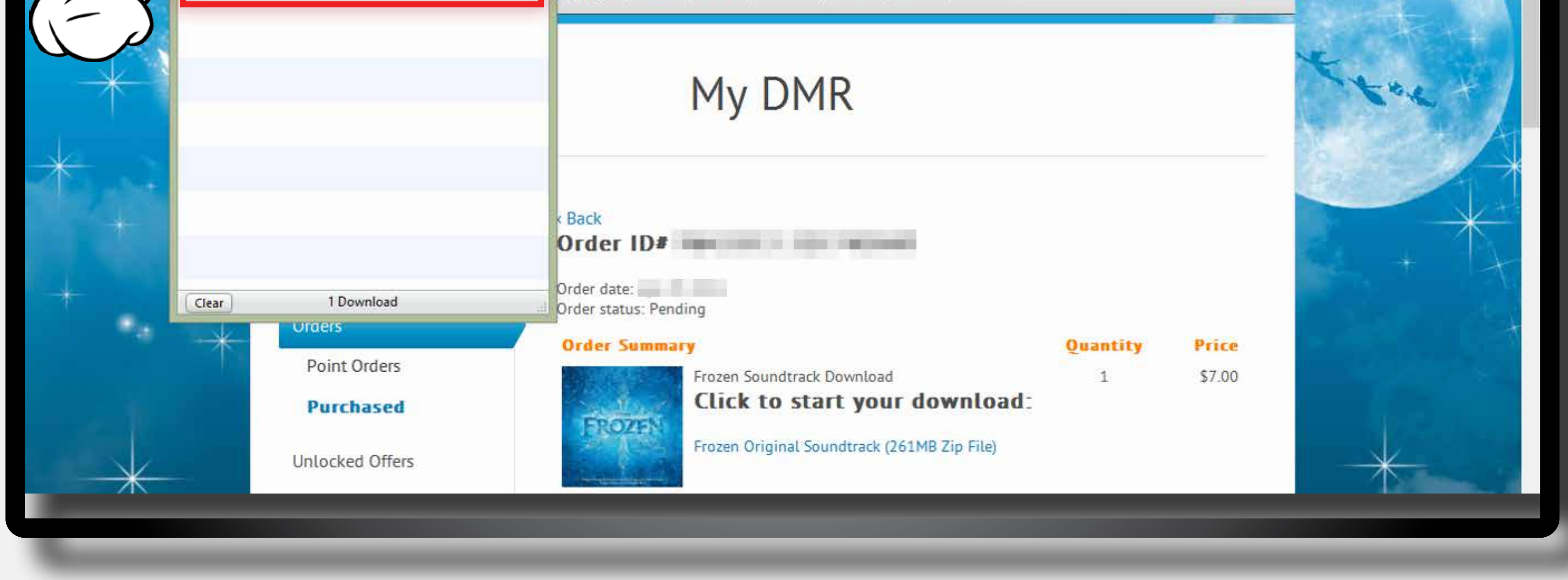

### **Step 6:** Double-click on the file to open it.

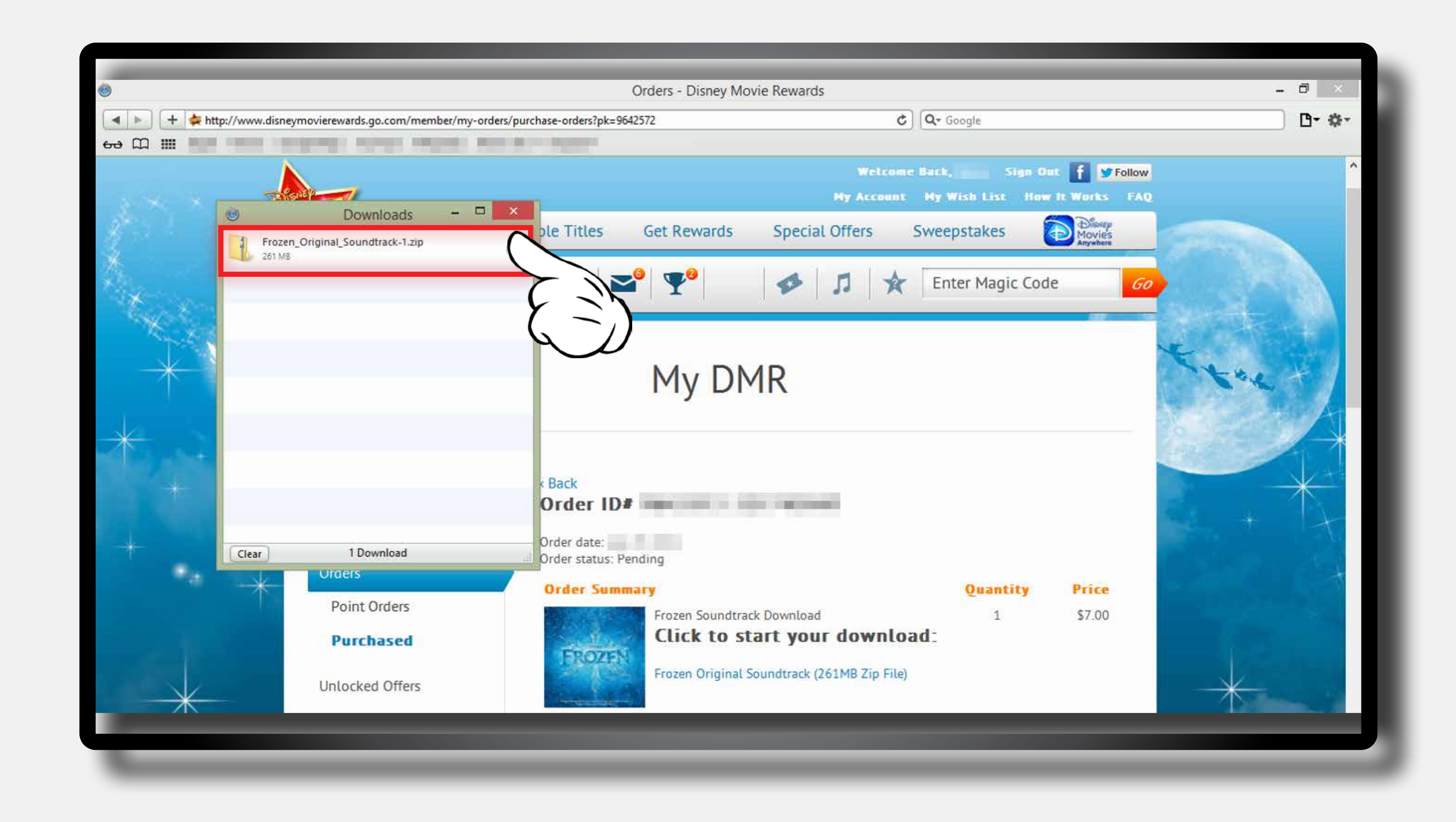

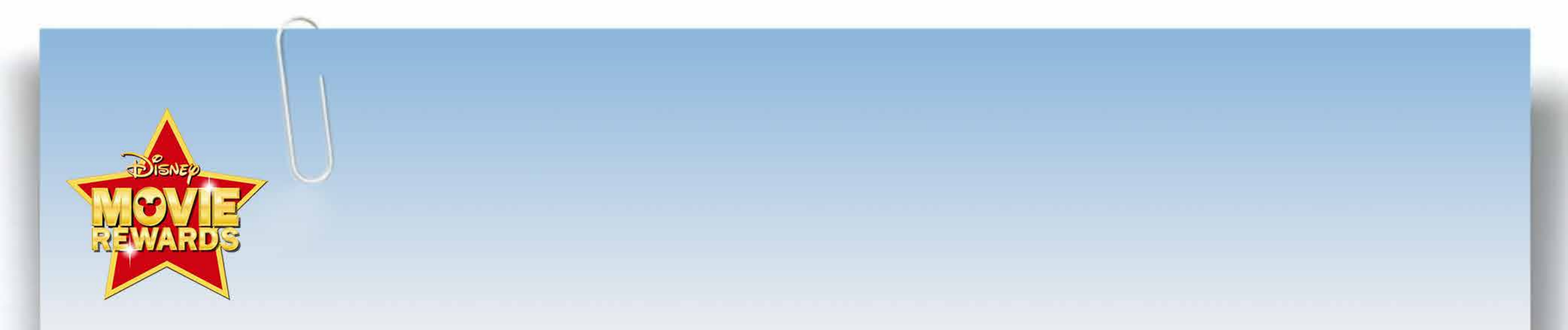

### **Step 7:** Double-click the Folder to view your music files.

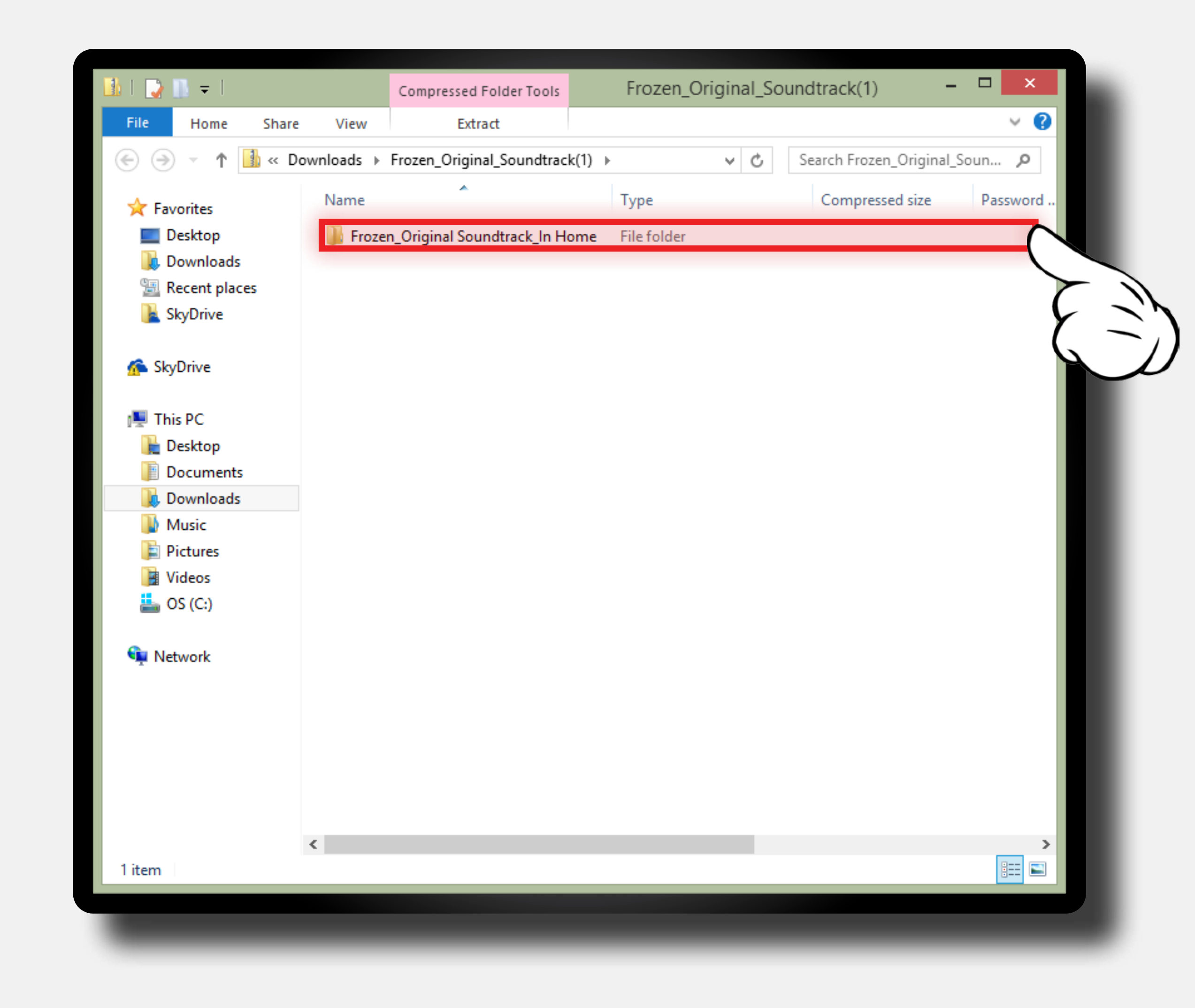

### **Step 8:** This window will allow you to view the music files.

| 🎉   ⊋ 🕕 = I     | Compressed Folder Tools                  | Frozen_Original Soundtrack_In Home 🛛 🗖 🗙 |                          |            |
|-----------------|------------------------------------------|------------------------------------------|--------------------------|------------|
| File Home Share | View Extract                             |                                          |                          | ~ 😯        |
| 🛞 🌛 🔻 🕇 🕌 « Fr  | ozen_Origin 🕨 Frozen_Original Soundtrack | c_In Home ∨ Ċ                            | Search Frozen_Original S | ound 🔎     |
| 🔆 Favorites     | Name                                     | Туре                                     | Compressed size          | Password ^ |
| Desktop         | 01_Frozen Heart_Cast of Frozen           | MPEG Layer 3 Audio                       | 7,616 KB                 | No         |
| Downloads       | 02_Do You Want to Build a Snowm          | MPEG Layer 3 Audio                       | 10,741 KB                | No         |
| 🖳 Recent places | 03_For the First Time in Forever_Kri     | MPEG Layer 3 Audio                       | 11,244 KB                | No         |
| 📔 SkyDrive      | 04_Love Is an Open Door_Kristen Bell     | MPEG Layer 3 Audio                       | 8,289 KB                 | No         |
|                 | 05_Let It Go_Idina Menzel                | MPEG Layer 3 Audio                       | 11,256 KB                | No         |
| 🐔 SkyDrive      | 06_Reindeer are Better Than People       | MPEG Layer 3 Audio                       | 5,930 KB                 | No         |
|                 | 07_In Summer_Josh Gad                    | MPEG Layer 3 Audio                       | 7,877 KB                 | No         |
| 🖳 This PC       | 08_For the First Time in Forever (Re     | MPEG Layer 3 Audio                       | 8,948 KB                 | No         |
| ॊ Desktop       | 09_Fixer Upper_Maia Wilson               | MPEG Layer 3 Audio                       | 9,986 KB                 | No         |
| Documents       | 🕫 10_Let It Go_Demi Lovato               | MPEG Layer 3 Audio                       | 11,301 KB                | No         |
| 〕 Downloads     | 11_Vuelie (feat Cantus)_Frode Fjell      | MPEG Layer 3 Audio                       | 7,329 KB                 | No         |
| 🜗 Music         | 12_Elsa and Anna_Christophe Beck         | MPEG Layer 3 Audio                       | 9,352 KB                 | No         |
| 📄 Pictures      | 13_The Trolls_Christophe Beck            | MPEG Layer 3 Audio                       | 7,635 KB                 | No         |
| 📄 Videos        | 14_Coronation Day_Christophe Beck        | MPEG Layer 3 Audio                       | 6,649 KB                 | No         |
| 📥 OS (C:)       | 15_Heimr Arnadalr_Christophe Beck        | MPEG Layer 3 Audio                       | 6,984 KB                 | No         |
|                 | 16_Winter's Waltz_Christophe Beck        | MPEG Layer 3 Audio                       | 6,187 KB                 | No         |
| 年 Network       | 17_Sorcery_Christophe Beck               | MPEG Layer 3 Audio                       | 10,378 KB                | No         |
|                 | 18_Royal Pursuit_Christophe Beck         | MPEG Layer 3 Audio                       | 6,262 KB                 | No         |
|                 | 19_Onward and Upward_Christoph           | MPEG Layer 3 Audio                       | 7,853 KB                 | No         |
|                 | 20_Wolves_Christophe Beck                | MPEG Layer 3 Audio                       | 7,541 KB                 | No         |
|                 | 21_The North Mountain_Christoph          | MPEG Layer 3 Audio                       | 7,212 KB                 | No         |
|                 | 22_We Were So Close_Christophe B         | MPEG Layer 3 Audio                       | 7,810 KB                 | No         |
|                 | 23_Marshmallow Attack!_Christop          | MPEG Layer 3 Audio                       | 7,536 KB                 | No 🗸       |
|                 | < <u> </u>                               |                                          |                          | >          |
| 32 items        |                                          |                                          |                          | :==        |

4